# **Positive Pay Export**

Last Modified on 02/28/2025 11:47 am CST

A Positive Pay file may be set up and exported from Agvance in eighteen File Types.

## **File Types**

| File Type | Accepted By                                       |
|-----------|---------------------------------------------------|
| Format 1  | Key Bank, Rabobank, Dacotach Bank                 |
| Format 2  | Co-Bank                                           |
| Format 3  | US Bank                                           |
| Format 4  | Nicolet Bank                                      |
| Format 5  | Bank of the West                                  |
| Format 6  | Bank of America (CashPro Format)                  |
| Format 7  | Bank of Montreal                                  |
| Format 8  | Wells Fargo                                       |
| Format 9  | First Mid-Illinois Bank & Trust                   |
| Format 10 | Commerce Bank                                     |
| Format 11 | Fairfield National Bank                           |
| Format 12 | Banterra Bank                                     |
| Format 13 | Bank of America                                   |
| Format 14 | Wells Fargo                                       |
| Format 15 | Regions Bank                                      |
| Format 16 | Bank of Montreal (option to export to CAD or USD) |
| Format 17 | Branch Banking and Trust Company                  |
| Format 18 | UMB Bank                                          |
| Format 19 | BMO Harris Bank                                   |

#### Setup

In Accounting, navigate to the Setup tab at Transfers / Export / Positive Pay.

For *Format 1*, 8, 10, 12, 13, or 19, enter the *Bank ID*, which is provided by the bank. If using *Format 2* - 7, or 9, 11, or 14 - 18, the *Bank ID* is not required.

In the grid, select the G/L Account(s), and enter the corresponding Bank Account #(s). When all necessary accounts are added, select **Save**.

The G/L Accounts selected on the Setup tab display on the Export tab.

- Bank ID Enter the Bank ID to be included in the export file. This ID is optional for some formats.
- G/L Account Double-click to select the G/L account that represents that bank account.
- Bank Account # Enter the bank account number to be included in the export.

If an export file is created incorrectly, **Undo Transfer** allows the checks to be unmarked as *Transferred* so they can be included in a later transfer file.

### Export

| 🖳 Positive Pa                 | ay Export                                        |                             |
|-------------------------------|--------------------------------------------------|-----------------------------|
| Export Se                     | tup                                              |                             |
| File Path C:\ACH\             |                                                  | kport Range<br>) Check Date |
| File Name Positive Pay Export |                                                  | art//                       |
| File Type Format 1 V End _/_/ |                                                  |                             |
| Ex                            | port G/L Account Bank Account # Starting Check # | Ending Check #              |
| 1 ▶ [                         | 1010000-00 631846340                             | 51940                       |
|                               |                                                  |                             |
| Tag All                       | Untag All<br>Save Set Undo Tra                   | insfer Export Cancel        |

- File Path Enter the path where the file is saved. Optionally use Browse to navigate to the path.
- File Name Enter the name of the export file.
- File Type Select the file type being created. The options are *Format 1* through *Format 18*. See the *File Types* tab for the banks currently supported by these formats.
- Export Range Select to export based on a Check Date range or a Check Number range.
- Tag All / Untag All These control selecting the accounts in the grid to be exported.
- Load Set / Save Set Using Save Set allows the settings to be remembered for the export. Load Set allows selecting the Save Set to recall the settings.
- Export Choosing this creates the export file.

Once the checks are loaded into the grid, select Undo Transferred to select the checks to be unmarked.

#### Notes

- When using *Format 8*, only one Bank Account per export file is allowed. If multiple *G/L Accounts* are marked for export, only the first one in the list is included.
- If using *Format 2*, the *File Name* must have a *.txt* extension. Additionally, all Payees from the Settlement's *Paynames* tab appear on the check stub (up to 80 characters) and will be included in the export.
- When Check Date is selected, the Starting Check # and Ending Check # columns on the grid do not display.
- A check is only included in the export file one time. Once exported, it will not be included again even if the check falls within the selected range.